## IV. JAK UBIEGAĆ SIĘ O PRZYZNANIE DOTACJI?

## 1. OGŁOSZENIE KONKURSU

Zgodnie z UoDPPioW, zostanie ogłoszony otwarty konkurs. Złożenie oferty musi nastąpić w terminie wskazanym w ogłoszeniu o konkursie. Ogłoszenie może zostać zamieszczone w dzienniku lub tygodniku o zasięgu ogólnopolskim, a obowiązkowo w Biuletynie Informacji Publicznej, w siedzibie Ministerstwa Rodziny, Pracy i Polityki Społecznej (MRPiPS) oraz na stronie internetowej: www.pozytek.gov.pl.

## 2. ZŁOŻENIE OFERTY

Prawidłowe złożenie oferty musi nastąpić przez Generator Ofert FIO;

Pierwszym krokiem umożliwiającym skorzystanie z dofinansowania realizacji zadania ze środków Programu FIO jest wypełnienie oferty przy użyciu Generatora Ofert FIO, dostępnego na stronie internetowej <u>www.pozytek.gov.pl</u> oraz zgromadzenie wymaganych załączników i przesłanie ich przez Generator wraz z ofertą. W ramach konkursu FIO 2017 nie ma obowiązku przesyłania wersji papierowej oferty, ani składania jej przez ePUAP.

W ramach konkursu ogłoszonego na 2017 r., uprawniony podmiot może złożyć jedną ofertę. Konkurs będzie obejmował nabór ofert na wszystkie priorytety oraz wyodrębnione komponenty.

- 1. W konkursie ogłoszonym w ramach Programu FIO, należy wypełnić ofertę w wersji elektronicznej za pomocą generatora ofert on-line, zamieszczonego na stronie internetowej www.pozytek.gov.pl.
- 2. Składanie oferty jest podzielone na kilka kroków. Przejście do kolejnego kroku jest uwarunkowane prawidłowym wypełnieniem bieżącego kroku. Aby zapobiec utracie danych, informacje wprowadzone w danym kroku są zapisywane w momencie przejścia do innego etapu wypełniania oferty. Oferent ma możliwość w dowolnym momencie zapisania wprowadzonych danych i powrotu do edycji w innym czasie. Po tymczasowym zapisaniu wpisanych danych użytkownik otrzyma unikalne hasło pozwalające na kontynuację wypełniania oferty, które należy zapisać i zachować. Hasło to może być później przydatne (do wglądu w karty ocen oraz w przypadku otrzymania dofinansowania przy generowaniu umowy).
- 3. Oferent ma możliwość tymczasowego wydruku już wpisanej oferty.
- 4. Po wypełnieniu całej oferty, jej weryfikacji oraz wysłaniu przez Oferenta (za pomocą przycisku ZŁÓŻ OFERTĘ), system zapisuje ofertę w bazie danych, a użytkownik otrzymuje możliwość jej wydrukowania. Złożona oferta automatycznie otrzymuje numer FIO.
- 5. Oferent ma możliwość złożenia tylko jednej oferty.
- 6. Kryterium formalnym, jest wypełnienie i złożenie elektronicznej wersji oferty w terminie (określonym co do godziny, z uwzględnieniem 5 minut tolerancji) określonym w ogłoszeniu o naborze ofert w ramach konkursu FIO 2017.